## 代議員選挙立候補の手順

1. 学会Webサイトの会員専用ページ「RacNe (ラクネ)」にログインします. Myペー ジトップに会員の権限に応じて立候補ができる選挙名が表示されます. ここに表示さ れている「代議員選挙の立候補が公示」を選びます(入会年月日によっては表示され ません).

|                                  | Myページトッ | プ                 |                        |          |      |  |
|----------------------------------|---------|-------------------|------------------------|----------|------|--|
| ● Myページトップ                       |         |                   |                        |          |      |  |
| <ul> <li>登録情報詳細</li> </ul>       | 年会費/地方  | 5 文部費/專門部会費       | 寛の未納かあります。   <u>登録</u> | <u> </u> | ·U\。 |  |
|                                  | 代議員選挙の  | の立候補が公示されて        | ています。立候補をお願いし          | ます。      |      |  |
| ● 学会・セミナー参加申請                    | 第75回日本放 | 射線技術学会総会学         | <u>術大会 プログラム・予稿集</u>   |          |      |  |
|                                  | 登録情報    |                   |                        |          |      |  |
| う学会・セミナー申請済                      | 会員番号    | 2000039           |                        |          |      |  |
| ●学会・セミナー出席履歴                     | 会員種別    | 正会員               |                        |          |      |  |
| ● 仮力ード出席履歴登録                     | 会員人テーク  | ク人会員              |                        |          |      |  |
|                                  | 会員番号をQR | <u>コードで表示</u> (約1 | 5秒かかります)               |          |      |  |
| <ul> <li>地方支部 加入・脱退申請</li> </ul> |         |                   |                        |          |      |  |
|                                  |         |                   |                        |          |      |  |
| 9 専門部会 加人・脱退甲請                   |         |                   |                        |          |      |  |
| • 休会申請                           |         |                   |                        |          |      |  |
| 0 退会申請                           |         |                   |                        |          |      |  |
|                                  |         |                   |                        |          |      |  |

2. 選挙の詳細が表示される. 選挙名を確認して「立候補する」を選択する.

| <ul> <li>my、 ントラン</li> <li>立候補<br/>立候補</li> <li>登録情報詳細</li> <li>立候補</li> <li>立候補</li> <li>立候補</li> <li>立候補</li> <li>ジ会・セミナー参加申請</li> <li>学会・セミナー申請済</li> <li>学会・セミナー出席履歴</li> <li>仮カード出席履歴登録</li> <li>地方支部 加入・脱退申請</li> </ul> | できる立<br>の成する<br>13年度 | 選挙の一覧です。<br>には、抱負入力が必須<br>」ポタンから抱負入力〕<br>間中は抱負の修正が可<br>代議員選挙】テスト                                                                                                    | です。<br>画面へすすんでくださ<br>能です。<br><b>候補者受付終了日時</b><br>2020/03/09 20:00 | い。<br>投票開始日時<br>2020/03/10 00:00 | 投票終了日時<br>2020/03/11 23:00 | 0119        | stagin |
|----------------------------------------------------------------------------------------------------|----------------------|----------------------------------------------------------------------------------------------------|-------------------------------------------------------------------|----------------------------------|----------------------------|-------------|--------|
| <ul> <li>学会・セミナー参加申請</li> <li>学会・セミナー申請済</li> <li>学会・セミナー出席履歴</li> <li>仮力ード出席履歴登録</li> <li>地方支部加入・脱退申請</li> </ul>                                                                                                    | ;<br>]3年度            | 代議員選挙】テスト                                                                                                    | 候補者受付終了日時<br>2020/03/09 20:00                                     | 投票開始日時<br>2020/03/10 00:00       | 投票終了日時<br>2020/03/11 23:00 | (六)22オフ)    |        |
| <ul> <li>学会・セミナー申請済</li> <li>学会・セミナー出席履歴</li> <li>仮カード出席履歴登録</li> <li>地方支部加入・脱退申請</li> </ul>                                                                                                    | ]3年度                 | 代議員選挙】テスト                                                                                                    | 2020/03/09 20:00                                                  | 2020/03/10 00:00                 | 2020/03/11 23:00           | ( ナルテナオ ス ) |        |
| <ul> <li>学会・セミナー出席履歴</li> <li>仮カード出席履歴登録</li> <li>地方支部 加入・脱退申請</li> </ul>                                                                                                    |                      | STREET, STREET, STREET |                                                                   |                                  |                            | 11年間90      |        |
| ● 仮力−ド出席履歴登録<br>● 地方支部 加入・脱退申請                                                                                                    |                      |                                                                                                    | 200.2.                                                            | 2003                             | SV                         |             | Stagun |
| 地方支部加入・脱退申請                                                                                                    |                      |                                                                                                    |                                                                   |                                  |                            |             |        |
|                                                                                                    |                      |                                                                                                    |                                                                   |                                  |                            |             |        |
| 専門部会加入・脱退申請                                                                                                    |                      |                                                                                                    |                                                                   |                                  |                            |             |        |
| 休会申請                                                                                                    |                      |                                                                                                    |                                                                   |                                  |                            |             |        |
| 退会申請                                                                                                    |                      |                                                                                                    |                                                                   |                                  |                            |             |        |
| メルマガ登録・解除                                                                                                    |                      |                                                                                                    |                                                                   |                                  |                            |             |        |

- 日本放射線技術学会 **こんにちは さん** ▶日本放射線火線学会 TOP ▶カートを見る ▶My ページトップ ▶ログアウト JUPRINESE BOOKTY 000A. 会員システム『RacNe』 抱負入力 / 選挙の立候補 ◦ Myページトップ 選挙名 候補者受付終了日時 投票開始日時 投票終了日時 • 登録情報詳細 【令和3年度 代議員選挙】テスト 2020/03/09 20:00 2020/03/10 00:00 2020/03/11 23:00 抱負入力(200文字以内 残り文字数:200) 学会・セミナー参加申請 学会・セミナー申請済 学会・セミナー出席履歴 仮カード出席履歴登録 確認画面へ • 地方支部 加入 · 脱退申請 戻る 専門部会加入・脱退申請 • 休会申請 • 退会申請 メルマガ登録・解除 • 部会誌閲覧
- 3. 抱負(代議員選挙は 200 字以内)を入力して「確認画面へ」を選択する.

 抱負の入力が終わり、抱負の確認画面が表示されます.これで良ければ「確定して立候 補する」を選んで立候補を確定します.なお、立候補の取り消しは Web 上からはでき ません.ご注意なさってください.

| • Muchanishwit                  | 抱負入力(確認)/ 選挙の立候補 |             |     |                  |                  |                  |  |  |
|---------------------------------|------------------|-------------|-----|------------------|------------------|------------------|--|--|
|                                 | 選挙名              |             |     | 候補者受付終了日         | 時 投票開始日時         | 投票終了日時           |  |  |
|                                 | 【令和3年            | 度(代議員選挙)テスト |     | 2020/03/09 20:00 | 2020/03/10 00:00 | 2020/03/11 23:00 |  |  |
| <ul> <li>学会・セミナー参加申請</li> </ul> | 抱負入力<br>会員のため    | りに頑張ります     |     |                  |                  |                  |  |  |
| <ul> <li>学会・セミナー申請済</li> </ul>  |                  | Data        |     |                  |                  |                  |  |  |
| <ul> <li>学会・セミナー出席履歴</li> </ul> |                  |             | 再入力 | 確定して立            | <b>롲補する</b>      |                  |  |  |
| ● 仮力−ド出席履歴登録                    |                  |             |     |                  |                  |                  |  |  |
| ● 地方支部 加入·脱退申請                  |                  |             |     |                  |                  |                  |  |  |
| ● 専門部会加入・脱退申請                   |                  |             |     |                  |                  |                  |  |  |
| ● 休会申請                          |                  |             |     |                  |                  |                  |  |  |
| ◎ 退会申請                          |                  |             |     |                  |                  |                  |  |  |
| ● メルマガ登録・解除                     |                  |             |     |                  |                  |                  |  |  |
| • 部合註問問                         |                  |             |     |                  |                  |                  |  |  |

5. 以下の画面が表示されれば立候補の手続きは完了です. 立候補受付期間中であれば, My ページトップに表示されている「代議員選挙の立候補が公示」を選択すれば抱負の修正 はいつでも可能です. ただ, 立候補の取り消しはできません.

| ● Myページトップ                                                         | 抱負入力 | (完了) / 選挙の立候補 |              |           |  |  |  |  |  |  |
|--------------------------------------------------------------------|------|---------------|--------------|-----------|--|--|--|--|--|--|
| ● 登録情報詳細                                                           |      | 抱負を登録しま       | した。立候補受付期間中に | は修正が可能です。 |  |  |  |  |  |  |
| <ul> <li>学会・セミナー参加申請</li> </ul>                                    |      |               | 選挙画          | 面へ戻る)     |  |  |  |  |  |  |
| <ul> <li>         ・セミナー申請済         ・         ・         ・</li></ul> |      |               |              |           |  |  |  |  |  |  |
| ● 仮力ード出席履歴登録                                                       |      |               |              |           |  |  |  |  |  |  |
| ● 地方支部 加入・脱退申請                                                     |      |               |              |           |  |  |  |  |  |  |
| ● 専門部会 加入・脱退申請                                                     |      |               |              |           |  |  |  |  |  |  |
| <ul> <li>休会申請</li> <li>退会申請</li> </ul>                             |      |               |              |           |  |  |  |  |  |  |
| ● メルマガ登録・解除                                                        |      |               |              |           |  |  |  |  |  |  |
| o 部会誌閲覧                                                            |      |               |              |           |  |  |  |  |  |  |

以上が立候補の手順です.よろしくお願いします.